## How do I delete the Blend Requirement?

| Blend Requirement Ma                                                                                                    |                                                                                                    | X                                                                       |                                  | k                    |                           |                |                                  |                                    |                   |               |                |           |     |
|----------------------------------------------------------------------------------------------------|----------------------------------------------------------------------------------------------------|-------------------------------------------------------------------------|----------------------------------|----------------------|---------------------------|----------------|----------------------------------|------------------------------------|-------------------|---------------|----------------|-----------|-----|
| New View Refresh                                                                                                    | n Delete Cre                                                                                           | ate Auto Blend 🛛                                                        | Quality Templat                  | e Recipe             | e Close                   |                |                                  |                                    |                   |               |                |           |     |
| Blend Requirements                                                                                                    |                                                                                                    |                                                                         |                                  |                      |                           |                |                                  | Business Rules                     |                   |               |                |           |     |
| Layout • 🍸 Filter                                                                                                    | Records (F3)                                                                                           |                                                                         |                                  |                      |                           |                |                                  | 🔺 Move Up 🤝                        | Move Down         | yout • 🍸 Filt | er Records (F3 | )         |     |
| Demand No. Item                                                                                                    | n No. I                                                                                                | Description                                                             | Quantity                         | UOM                  | Due Date                  | Est No. of She | ets Bler                         | Name Name                          |                   |               | Value          | Sequence  |     |
| DN-8 1000                                                                                                    | )1 )<br>)1 )                                                                                           | WM MIIK COW Tr                                                          | 2000                             | pound                | 17-Jun-20                 |                |                                  |                                    |                   |               |                |           |     |
| DN-12 1000                                                                                                    | 01 1                                                                                                   | WM Milk Cow Tr                                                          | 2000                             | pound                | 18-Jun-20                 |                |                                  |                                    |                   |               |                |           |     |
| DN-13 1000                                                                                                    | 01 1                                                                                                   | WM Milk Cow Tr                                                          | 200                              | pound                | 18•Jun•20                 |                |                                  |                                    |                   |               |                |           |     |
| 4                                                                                                    |                                                                                                    |                                                                         |                                  |                      |                           |                | •                                |                                    |                   |               |                |           |     |
| Recipe Details                                                                                                    |                                                                                                    |                                                                         |                                  |                      |                           |                |                                  | Quality Property                   | Details           |               |                |           |     |
| 🖶 Layout 🔹 🍸 🛛 Filter                                                                                                    | Records (F3)                                                                                           |                                                                         |                                  |                      |                           |                |                                  | 📇 Layout 🔹 🍞                       | Filter Records (F | 3)            |                |           |     |
| Item No.                                                                                                    | Descri                                                                                                 | ption                                                                   |                                  |                      | Quar                      | ntity          | UOM                              | Sequence                           | Property Name     | Description   | Min Value      | Max Value |     |
| elect the Ex                                                                                                    | xisting o                                                                                              | demand.                                                                 |                                  |                      |                           |                |                                  |                                    |                   |               |                |           |     |
| Gelect the Ex<br>Click on Dele<br>Clicking Viev                                                                                                    | xisting c<br>ete butto<br>v buttor<br>Require                                                          | demand.<br>on. / Clic<br>n.<br>ment                                     | ck on V                          | ïew b                | utton                     |                |                                  |                                    |                   |               |                |           | * 0 |
| Select the Ex<br>Click on Dele<br>Clicking Viev                                                                                                    | xisting c<br>ete butto<br>v buttor<br>Require                                                          | demand.<br>on. / Clic<br><br>ment                                       | ck on V                          | iew b                | utton                     |                |                                  | Check M                            | 2P Clos           | e Requir      | rement         |           | × • |
| Select the Ex<br>Click on Dele<br>Clicking Viev<br>Blend R<br>Rew                                                                                                    | xisting c<br>ete butto<br>v buttor<br>Require<br>G<br>Save                                             | demand.<br>on. / Clic<br>ment                                           | ck on V                          | iew b                | utton                     | e Und          |                                  | Check M                            | RP Clos           | e Requir      | rement         | Clo       | × C |
| elect the Ex<br>lick on Dele<br>clicking Viev<br>Blend R<br>New S<br>Demand I                                                                                                    | xisting c<br>ete buttor<br>v buttor<br>Require<br>Save<br>No:                                          | demand.<br>on. / Clio<br><br>ment<br>Search<br>DN-8                     | ck on V                          | iew b                | utton                     | e Und          | lo<br>Iten                       | Check M<br>n No:                   | RP Clos           | e Requir      | rement         | Clo       |     |
| Select the Ex<br>Lick on Dele<br>Licking View<br>Blend F<br>New<br>Demand I<br>Description                                                                                                    | xisting c<br>ete buttor<br>v buttor<br>Require<br>Save<br>No: [<br>on: [                               | demand.<br>on. / Clio<br>ment<br>Search<br>DN-8<br>WM Mil               | ck on V<br>Refre                 | iew b                | utton<br>Delete<br>e Mine | e Und          | lo<br>Iten<br>ulk                | Check Mi<br>n No:                  | RP Clos           | e Requir      | rement         | Clo       | × C |
| Select the Existence of the Existence of | xisting c<br>ete butto<br>v buttor<br>Require<br>Save<br>No: [<br>on: [<br>:                           | demand.<br>on. / Clio<br>ment<br>Search<br>DN-8<br>WM Mil<br>17-Jun     | k on V<br>Refre<br>k Cow         | iew b<br>esh         | utton<br>Delete<br>e Mine | e Und          | lo<br>Iten<br>ulk<br>Issu        | Check Mi<br>n No:<br>ied Qty:      | RP Clos           | e Requir      | rement         | Clo       | × C |
| Demand (<br>Demand (<br>Demand (                                                                                                    | xisting c<br>ete buttor<br>V buttor<br>Require<br>Save<br>No: [<br>on: [<br>con: [<br>con: [<br>con: [ | demand.<br>on. / Clio<br><br>ment<br>Search<br>DN-8<br>WM Mil<br>17-Jun | k on V<br>Refre<br>k Cow         | iew b<br>esh         | Delete                    | eral - B       | lo<br>Iten<br>ulk<br>Issu        | Check M<br>n No:<br>ied Qty:<br>M: | RP Clos           | e Requir      | rement         | Clo       | se  |
| Eelect the Ex<br>Lick on Dele<br>Clicking View<br>Blend F<br>New<br>Demand I<br>Description<br>Due Date<br>Demand (<br>Location:                                                                                                    | xisting c<br>ete buttor<br>v buttor<br>Require<br>Save<br>No: [<br>on: [<br>c<br>Qty: [                | demand.<br>on. / Clio<br><br>ment<br>Search<br>DN-8<br>WM Mil<br>17-Jun | k on V<br>Refr<br>k Cow<br>-2015 | iew b<br>esh<br>Trac | utton<br>Delete           | eral - B       | lo<br>Iten<br>ulk<br>Issu<br>UON | Check M<br>n No:<br>ied Qty:<br>M: | RP Clos<br>10001  | e Requir      | rement         | Clo       | se  |

- 5. Click on Delete button.
- 6. Deleted demand will be removed from the Manager list.